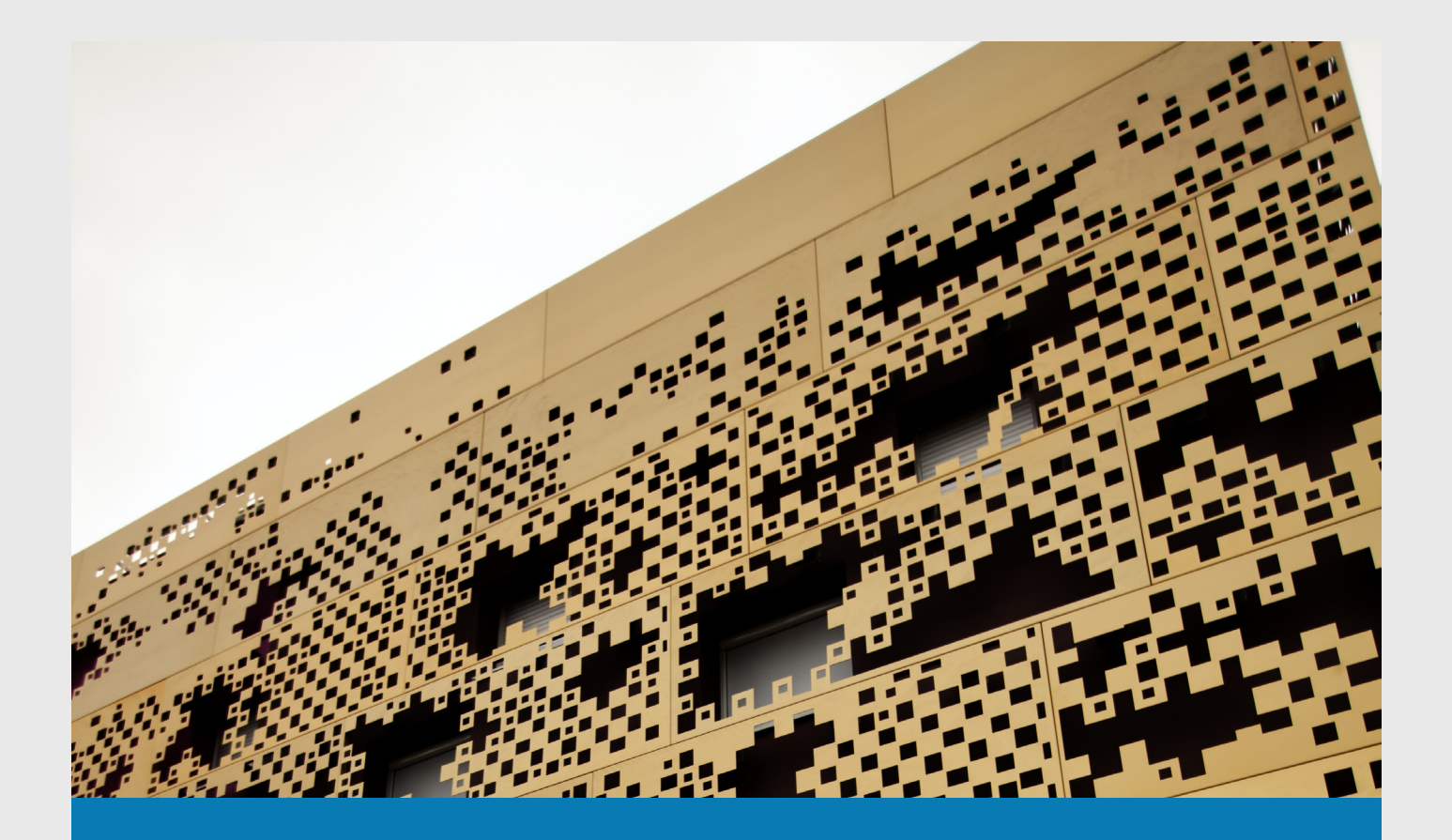

# S'inscrire à la Maison des Arts

HTTPS://MAISONDESARTS.SAINT-HERBLAIN.FR RUBRIQUE INSCRIPTION

## Comment utiliser la plateforme ?

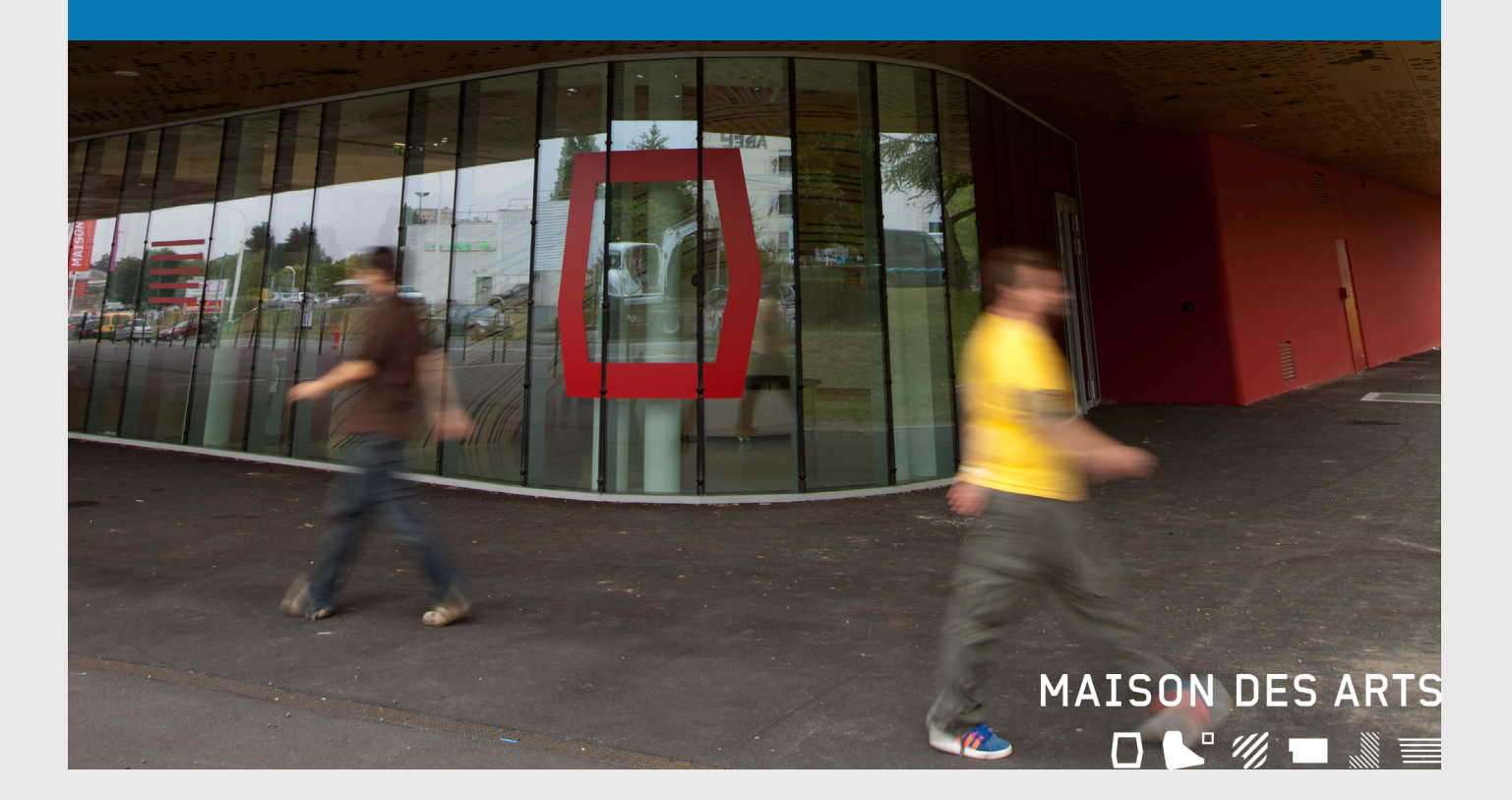

# BIENVENUE SUR LA PLATEFORME D'INSCRIPTION

Vous n'avez jamais été élève.

Pré-inscription

Vous étiez élève.

ou vous souhaitez ajouter un élève (membre de votre famille).

Accès usager

### Le responsable légal et l'élève sont une seule et même personne :

→ cocher Le responsable est aussi élève (en rouge sur l'image)

| Circuittà                                                                                                    |                                                             |                                                                                                    |                                                      |
|----------------------------------------------------------------------------------------------------|-------------------------------------------------------------|----------------------------------------------------------------------------------------------------|------------------------------------------------------|
|                                                                                                    |                                                             |                                                                                                    |                                                      |
| Nom                                                                                                    | <b>T</b>                                                    | Adresse                                                                                                    |                                                      |
| Dránom                                                                                                    |                                                             | -                                                                                                    |                                                      |
| Prenom                                                                                                    |                                                             | Code postal                                                                                                    |                                                      |
|                                                                                                    |                                                             | Ville                                                                                                    |                                                      |
| Date de naissance                                                                                                    |                                                             |                                                                                                    |                                                      |
| Lieu de naissance                                                                                                    |                                                             | l el domicile<br>Mobile                                                                                                    |                                                      |
| Département de                                                                                                    |                                                             | Tél pro                                                                                                    |                                                      |
| naissance                                                                                                    |                                                             |                                                                                                    |                                                      |
|                                                                                                    |                                                             | E-mail                                                                                                    |                                                      |
|                                                                                                    |                                                             |                                                                                                    |                                                      |
| Situation familiale                                                                                                    | <b>_</b>                                                    |                                                                                                    |                                                      |
| Code socio-profes                                                                                                    | sionnel                                                     |                                                                                                    |                                                      |
| Profession                                                                                                    |                                                             |                                                                                                    |                                                      |
|                                                                                                    |                                                             |                                                                                                    |                                                      |
| Le responsable                                                                                                    | e est aussi élève.                                          |                                                                                                    |                                                      |
|                                                                                                    |                                                             |                                                                                                    |                                                      |
|                                                                                                    |                                                             |                                                                                                    |                                                      |
| ou                                                                                                    |                                                             |                                                                                                    |                                                      |
|                                                                                                    |                                                             |                                                                                                    |                                                      |
|                                                                                                    |                                                             |                                                                                                    |                                                      |
|                                                                                                    |                                                             |                                                                                                    |                                                      |
| Le responsable légal n'                                                                                                    | est pas l'élève :                                           |                                                                                                    |                                                      |
|                                                                                                    | lou our l'imago)                                            |                                                                                                    |                                                      |
|                                                                                                    | ieu sur rimage).                                            |                                                                                                    |                                                      |
|                                                                                                    |                                                             |                                                                                                    |                                                      |
|                                                                                                    |                                                             |                                                                                                    |                                                      |
| <b>E</b> 13                                                                                                    |                                                             |                                                                                                    |                                                      |
| Eleves                                                                                                    |                                                             |                                                                                                    |                                                      |
|                                                                                                    |                                                             |                                                                                                    |                                                      |
|                                                                                                    |                                                             |                                                                                                    |                                                      |
|                                                                                                    |                                                             |                                                                                                    |                                                      |
|                                                                                                    |                                                             | Ą                                                                                                    | outer un élève                                       |
|                                                                                                    |                                                             | Aj                                                                                                    | outer un élève                                       |
|                                                                                                    |                                                             | Aj                                                                                                    | outer un élève                                       |
|                                                                                                    |                                                             | Aj                                                                                                    | outer un élève                                       |
|                                                                                                    |                                                             | Aj                                                                                                    | outer un élève                                       |
|                                                                                                    |                                                             | Aj                                                                                                    | outer un élève                                       |
| Si le responsable légal                                                                                                    | partage la même adresse qu                                  | Aj                                                                                                    | outer un élève                                       |
| Si le responsable légal                                                                                                    | partage la même adresse qu                                  | A                                                                                                    | outer un élève                                       |
| Si le responsable légal<br>→ cocher <i>Utiliser les coc</i>                                                                                                    | partage la même adresse qu<br>prdonnées du responsable léga | e l'élève :<br>(en rouge sur l'image).                                                                                                 | outer un élève                                       |
| Si le responsable légal<br>→ cocher <i>Utiliser les coc</i>                                                                                                    | partage la même adresse qu<br>prdonnées du responsable léga | A<br>e l'élève :<br>/ (en rouge sur l'image).                                                                                          | outer un élève                                       |
| Si le responsable légal<br>→ cocher <i>Utiliser les coc</i>                                                                                                    | partage la même adresse qu<br>ordonnées du responsable léga | e l'élève :<br>/ (en rouge sur l'image).                                                                                               | outer un élève                                       |
| Si le responsable légal<br>→ cocher <i>Utiliser les coc</i>                                                                                                    | partage la même adresse qu<br>ordonnées du responsable léga | <b>e l'élève :</b><br>/ (en rouge sur l'image).                                                                                        | outer un élève                                       |
| Si le responsable légal<br>→ cocher <i>Utiliser les coc</i><br>Elève                                                                                                    | partage la même adresse qu<br>ordonnées du responsable léga | <b>e l'élève :</b><br>/ (en rouge sur l'image).                                                                                        | outer un élève                                       |
| Si le responsable légal<br>→ cocher <i>Utiliser les coc</i><br>Elève<br>Civilité                                                                                                    | partage la même adresse qu<br>ordonnées du responsable léga | e l'élève :<br>/ (en rouge sur l'image).<br>☑ utiliser te                                                                              | outer un élève<br>s coordonnées du responsable légal |
| Si le responsable légal<br>→ cocher <i>Utiliser les coc</i><br>Elève<br>Civilité<br>Nom                                                                                                    | partage la même adresse qu<br>ardonnées du responsable léga | e l'élève :<br>/ (en rouge sur l'image).<br>☑ tiliser le<br>Adresse                                                                    | outer un élève                                       |
| Si le responsable légal<br>→ cocher <i>Utiliser les coc</i><br>Elève<br>Civilité<br>Nom<br>Prénom                                                                                                | partage la même adresse qu<br>ordonnées du responsable léga | e l'élève :<br>/ (en rouge sur l'image).<br>Utiliser le<br>Adresse                                                                     | outer un élève                                       |
| Si le responsable légal<br>→ cocher <i>Utiliser les coc</i><br>Elève<br>Civilité<br>Nom<br>Prénom                                                                                                | partage la même adresse qu<br>rdonnées du responsable léga  | e l'élève :<br>/ (en rouge sur l'image).<br>I (utiliser le<br>Adresse                                                                  | s coordonnées du responsable légal                   |
| Si le responsable légal<br>→ cocher <i>Utiliser les coc</i><br>Elève<br>Civilité<br>Nom<br>Prénom                                                                                                | partage la même adresse qu<br>prdonnées du responsable léga | e l'élève :<br>/ (en rouge sur l'image).<br>// Utiliser le<br>Adresse                                                                  | s coordonnées du responsable légal                   |
| Si le responsable légal<br>→ cocher <i>Utiliser les coc</i><br>Elève<br>Civilité<br>Nom<br>Prénom<br>Date de naissance                                                                           | partage la même adresse qu<br>prdonnées du responsable léga | e l'élève :<br>/ (en rouge sur l'image).                                                                                               | s coordonnées du responsable légal                   |
| Si le responsable légal<br>→ cocher <i>Utiliser les coc</i><br>Elève<br>Civilité<br>Nom<br>Prénom<br>Date de naissance<br>Lieu de naissance                                                      | partage la même adresse qu<br>prdonnées du responsable léga | e l'élève :<br>/ (en rouge sur l'image).<br>Ulliser le<br>Adresse<br>Code postal<br>Vile                                               | outer un élève                                       |
| Si le responsable légal<br>→ cocher Utiliser les coc<br>Elève<br>Civilité<br>Nom<br>Prénom<br>Date de naissance<br>Lieu de naissance<br>Lieu de naissance<br>Département de                      | partage la même adresse qu<br>ordonnées du responsable léga | e l'élève :<br>/ (en rouge sur l'image).<br>Utiliser te<br>Adresse<br>Code postal<br>Ville<br>Tél domicile                             | s coordonnées du responsable légal                   |
| Si le responsable légal<br>→ cocher <i>Utiliser les coc</i><br>Elève<br>Civilité<br>Nom<br>Prénom<br>Date de naissance<br>Lieu de naissance<br>Département de<br>naissance                       | partage la même adresse qu<br>ordonnées du responsable léga | e l'élève :<br>/ (en rouge sur l'image).<br>Utiliser te<br>Adresse<br>Code postat<br>Ville<br>Tél domicile                             | s coordonnées du responsable légal                   |
| Si le responsable légal<br>→ cocher <i>Utiliser les coc</i><br>Elève<br>Civillé<br>Nom<br>Prénom<br>Date de naissance<br>Lieu de naissance<br>Département de<br>naissance<br>Situation familiale | partage la même adresse qu<br>ordonnées du responsable léga | e l'élève :<br>/ (en rouge sur l'image).<br>// Utiliser le<br>Adresse<br>Code postal<br>Vile<br>Tél domicile<br>Mobile<br>Tél domicile | s coordonnées du responsable légal                   |

### Si vous acceptez que l'élève soit photographié.e ou filmé.e

→ cocher *Droit à l'image «Oui»* (en rouge sur l'image).

|                        |                                                     |                                                          | Droit à l'image 💿 Oui 🔿 Non                                                                                           |
|------------------------|-----------------------------------------------------|----------------------------------------------------------|----------------------------------------------------------------------------------------------------|
|                        |                                                     |                                                          | Dans le cadre des activités, la Maison des Arts est                                                                   |
| rei urgence            |                                                     |                                                          | susceptible de prendre des photos et des vidéos pendant                                                               |
| Préférence du lieu de  | Maison des Arts 👻                                   |                                                          | contrepartie ni limite dans le temps, pour tout support de                                                            |
| Etablicsoment scelaire | ADULTE (non concorné)                               |                                                          | communication diffusé par la ville de Saint-Herblain et ne                                                            |
| Etablissement scolaire | ADULTE (non concerne)                               |                                                          | presentant aucun caractere commercial. Si vous acceptez<br>que votre image soit utilisée dans ce cadre, merci de bien |
|                        |                                                     |                                                          | vouloir cocher la case droit à l'image.                                                                               |
|                        |                                                     |                                                          |                                                                                                    |
|                        |                                                     |                                                          |                                                                                                    |
|                        |                                                     |                                                          |                                                                                                    |
| Choix :                |                                                     |                                                          |                                                                                                    |
|                        |                                                     |                                                          |                                                                                                    |
| > des cours (m         | enu deroulant).                                     |                                                          |                                                                                                    |
|                        |                                                     |                                                          |                                                                                                    |
|                        |                                                     |                                                          |                                                                                                    |
| Choix                  |                                                     |                                                          |                                                                                                    |
|                        | Merci de bien vouloir sélectionner la liste des cou | irs proposés ci dessous, par ordre de priorité           |                                                                                                    |
|                        | Si vous désirez débuter une pratique instrumenta    | ale, merci de choisir obligatoirement 3 instruments min  | imum faute de quoi, votre demande ne sera pas traitée en priorité.                                                    |
|                        | Si vous souhaitez une discipline qui ne figure pas  | s dans la liste, merci de nous le préciser dans le cadre | ci-dessous.                                                                                                    |
|                        | Accéder au site de présentation                     |                                                          |                                                                                                    |
|                        | Télécharger la plaquette de présentation            |                                                          |                                                                                                    |
|                        |                                                     |                                                          |                                                                                                    |
|                        | Choix 1                                             |                                                          |                                                                                                    |
|                        | Assession                                           |                                                          |                                                                                                    |
|                        | Atto                                                | =                                                        |                                                                                                    |
|                        | Analyse et Initiation à l'écriture                  |                                                          |                                                                                                    |
|                        | Art and English (CE1-CE2)                           |                                                          |                                                                                                    |
|                        | Art and English (CE2-CM2)                           |                                                          |                                                                                                    |
|                        | Art and English (CP-CE1)                            |                                                          |                                                                                                    |
|                        | ATELIER AP Dessin/Peinture/Sculpture                | e/Modelage                                               |                                                                                                    |
|                        | ATELIER AP Parents/Enfants en binôm                 | ne (5 séances)                                           |                                                                                                    |
|                        | ATELIER AP Photo débutants (5 séand                 | es / dès la 4ème)                                        |                                                                                                    |
|                        | ATELIER AP Photo inter-générationnel                | (6 séances)                                              |                                                                                                    |
|                        | ATELIER AP pour tous (6 séances)                    |                                                          |                                                                                                    |
|                        | ATELIER AP Stopmotion Animation (6 s                | séances)                                                 |                                                                                                    |
|                        | Atelier Black and White (jazz adultes av            | vancés)                                                  |                                                                                                    |
|                        | Atelier Blue (ados - intermédiaire)                 |                                                          |                                                                                                    |
|                        | Atelier Cordes pincées / Flûte à bec Ni             | veau 1                                                   |                                                                                                    |
|                        | Atelier Cordes pincees / Flüte à bec Ni             | veau 2                                                   |                                                                                                    |
|                        | Atelier Corpo Duthmo (adoc/aduitec)                 | veau 5                                                   |                                                                                                    |
|                        | Atelier Cubain                                      |                                                          |                                                                                                    |
|                        | A Relief Oubdin                                     | *                                                        |                                                                                                    |

#### Choix :

> des jours et heures de chaque cours (menu déroulant en bleu sur l'image).

| Choix —— |                                    |                                                                                                    |                                     |                                                                                                    |                                       |
|----------|------------------------------------|----------------------------------------------------------------------------------------------------|-------------------------------------|----------------------------------------------------------------------------------------------------|---------------------------------------|
|          | Merci de<br>Si vous c<br>Si vous s | bien vouloir sélectionner la liste des cours proposés ci-dessous,<br>lésirez débuter une pratique instrumentale, merci de choisir obliga<br>ouhaitez une discipline qui ne figure pas dans la liste, merci de no | oar ordre<br>toiremen<br>ous le pré | de priorité.<br>13 instruments minimum faute de quoi, votre dema<br>ciser dans le cadre ci-dessous. | ande ne sera pas traitée en priorité. |
|          | Accéder<br>Téléchar                | au site de présentation<br>ger la plaquette de présentation                                                                                                    |                                     |                                                                                                    |                                       |
|          | Choix 1                            | Accordéon                                                                                                    | •                                   | •                                                                                                   |                                       |
|          | Choix 2                            | Alto                                                                                                    | •                                   |                                                                                                    | ]                                     |
|          | Choix 3                            | Art and English (CE1-CE2)                                                                                                    | •                                   | <b>T</b>                                                                                            | ]                                     |
|          |                                    |                                                                                                    |                                     | - Jeudi - 17:00/18:30                                                                               |                                       |

#### Pièces à fournir :

- → cliquer sur la ligne de votre choix (justificatif de domicile, attestation CAF, etc.). → *Importer* (en bleu sur l'image).

| Diana A formula                                                |                                                                                                    |                             |          |                 |           |           |   |
|----------------------------------------------------------------|----------------------------------------------------------------------------------------------------|-----------------------------|----------|-----------------|-----------|-----------|---|
| Pieces a lournir                                               |                                                                                                    |                             |          |                 |           |           |   |
|                                                                | Plèces à joindre obligatoirement à votre demande d'inscription (en format PDF - sans accent pour le nom du document) :                                   |                             |          |                 |           |           |   |
|                                                                | 1- On justification de dominis de a moins - uniquement pour les nerolinois<br>2- l'attestation CAE de moins d'un mois mentionnant votre Oudient Eamilial |                             |          |                 |           |           |   |
|                                                                | OU pour les non-allocataires votre avis d'imposition 2019 complet (sur les revenus 2018).                                                                |                             |          |                 |           |           |   |
|                                                                |                                                                                                    |                             |          |                 |           |           |   |
|                                                                | Pièces à fournir - Elève                                                                                                    |                             |          |                 |           |           |   |
|                                                                | Deskershe                                                                                                    |                             |          |                 |           |           |   |
|                                                                | Recherche                                                                                                    |                             |          |                 |           |           |   |
|                                                                | Nom du document                                                                                                    | Nom du fichier              | Date Heu | ire Taille (Mo) | Etat      | Consulter |   |
|                                                                | Justificatif de domicile de moins de 3 mois - uniquement pour les Herblinois                                                                             |                             |          | 0,00            | A fournir |           | 1 |
|                                                                | Attestation CAF de moins d'1 mois - avec indication du quotient familial                                                                                 | -                           |          | 0,00            | A fournir |           |   |
|                                                                | Pour les non-allocataires, l'avis d'imposition 2019 (sur les revenus 2018)                                                                               | -                           |          | 0,00            | A fournir |           | - |
|                                                                | Importer Supprimer                                                                                                    |                             |          |                 |           |           |   |
|                                                                |                                                                                                    |                             |          |                 |           |           |   |
|                                                                |                                                                                                    |                             |          |                 |           |           |   |
|                                                                |                                                                                                    |                             |          |                 |           |           |   |
|                                                                |                                                                                                    |                             |          |                 |           |           |   |
|                                                                |                                                                                                    |                             |          |                 |           |           |   |
|                                                                |                                                                                                    |                             |          |                 |           |           |   |
| $\rightarrow$ Cocher                                           | : l'accente                                                                                                    |                             |          |                 |           |           |   |
| 7 0001101                                                      | . o accepte.                                                                                                    |                             |          |                 |           |           |   |
| → Enreais                                                      | trer la demande                                                                                                    |                             |          |                 |           |           |   |
| 7 Linegis                                                      |                                                                                                    |                             |          |                 |           |           |   |
|                                                                |                                                                                                    |                             |          |                 |           |           |   |
|                                                                |                                                                                                    |                             |          |                 |           |           |   |
|                                                                |                                                                                                    |                             |          |                 |           |           |   |
|                                                                |                                                                                                    |                             |          |                 |           |           |   |
|                                                                |                                                                                                    |                             |          |                 |           |           |   |
| Confirmation —                                                 |                                                                                                    |                             |          |                 |           |           |   |
| Veuillez                                                       | ressaisir l'email du responsable 1                                                                                                    |                             |          |                 |           |           |   |
| E-mai                                                          |                                                                                                    |                             |          |                 |           |           |   |
|                                                                |                                                                                                    |                             |          |                 |           |           |   |
| Veuillez répondre à la question ci-dessous (système anti-spam) |                                                                                                    |                             |          |                 |           |           |   |
| Combien font 34 et 34 ?                                        |                                                                                                    |                             |          |                 |           |           |   |
|                                                                |                                                                                                    |                             |          |                 |           |           |   |
| En cliqua                                                      | ant sur valider, je m'engage à respecter le règlement intérieur de la MdA pour l'année 2020-2021 dans son intégralité (disponible sur l                  | e site de la Maison des Arl | ts).     |                 |           |           |   |
| Les dro                                                        | Les droits d'inscription seront dus pour l'année complète à compter du 1er octobre.                                                                      |                             |          |                 |           |           |   |
| Votre de                                                       | mandoe sera traitee dans les meilleurs delais.                                                                                                    |                             |          |                 |           |           |   |
| Cordiale                                                       | mination o nacription vous sona auressee par mail, en ionetion des places disponitioes.<br>ment                                                          |                             |          |                 |           |           |   |
|                                                                |                                                                                                    |                             |          |                 |           |           |   |
|                                                                | https://maisondesarts.saint-herblain.fr/art                                                                                                    | cles/inscriptions           |          |                 |           |           |   |
| - increase                                                     |                                                                                                    |                             |          |                 |           |           |   |
|                                                                |                                                                                                    |                             |          |                 |           |           |   |
| Enregistrer la demande Retour                                  |                                                                                                    |                             |          |                 |           |           |   |
|                                                                |                                                                                                    |                             |          |                 |           |           |   |
|                                                                |                                                                                                    |                             |          |                 |           |           |   |

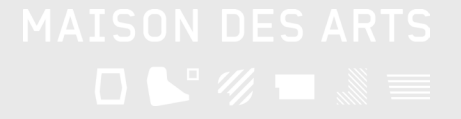